A0 Definition der Randmarginalien (Icons) ...... 4 Konzeption der Schulungsreihe. ..... I Selbststudium ......I Optionale Einarbeitungshilfen .....I Α2 Zusätzliche Übungsfiles & Demoversion ......II A.2.1 A.2.2 Online-Remote-Schulung ..... II A.2.3 Sammelschulung im Schulungscenter ......III INHALTSVERZEICHNIS ......8 T. Einleitung......10 1 

 Was ist Vectorworks?
 10

 Für wen ist Vectorworks?
 10

 Lohnt sich der Einsatz von CAD?
 10

1.11.2 1.3 Motivation......11 1.4.1 Umstellung: Manuelles Zeichnen --> CAD .....11 1.4 1.4.2 Motivationshilfe: Vorteile d. CAD-Einsatzes....12 Für wen sind die Trainingsunterlagen?.....12 1.5 Schrift- und Allgemeine Konventionen......13 1.6 1.6.1 Schriftkonventionen u. Rechtekennung ......13 1.6.2 Besonderheiten unter Apple-Macintosh .....14 1.6.3 Mindestanforderung: Hardware.....15 1.6.4 Multiplattform-Dongle .....15 1.6.5 Support-Hotline.....15 1.6.6 Standardbedienoberfläche.....15 2 Regeln der Programmbedienung ......16 Programm starten.....16 2.2 2.2.1 Paletten: Definition und Funktionalität ......18 2.2.1.2 Standardpaletten......19 Paletten schließen und wiederaufrufen ......19 2.2.2 2.2.3 Paletten andocken und umformen ......19 2.2.4 Der Menübalken ......20 Pulldown-Menü......20 2.2.4.1 PopUp-Menü ......20 2.2.4.2 2.2.5 Arbeitsumgebungen ......20 Programmeinstellungen ......21 2.2.6 Programmeinstellungen: Anzeige ......21 2.2.6.1 2.2.6.2 2.2.6.3 Programmeinstellungen: Aktivieren......28 2.3 2.3.1 2.3.1.2 Die linke Maustaste......30 2.3.1.3 Die rechte Maustaste......31 Eingabe über die Tastatur ......32 2.3.2 2.3.3 2.3.4 Kontextmenüs......34 Hilfefunktionen ......35 2.4 2.4.1 2.4.2 2.4.3 Kontexthilfen: Icon- und Options-Tipps ......36 2.5 Programm beenden......37 Zeichnungen anlegen, öffnen und speichern ..... 38 3 3.1 3.2 3.3 Zeichnung schließen......40 3.4 3.5 3.5.1 3.5.2 3.5.3 Automatisches Sichern ......43 3.6 Arbeitsverzeichnis festlegen ......44 3.7 Steuerung der Bildschirmanzeige ...... 46 4.1 Anzeige des Bildschirminhalts verändern ......46 Zoomen über die Darstellungszeile......47 4.1.14.1.2 Die Zoomenwerkzeuge ......49 4.2 4.2.1 Das Pan-Werkzeug ......49 4.2.2 Bildschirmneuaufbau mit Pan-Werkzeug......49 4.3 Panfunktion der Maus ......50 Transparentes Panen mit der Maus ......50 4.3.1 4.3.2 Panen mit dem Mausrad ......50

|   | 4.4<br>4.5                                                                                      | 4.3.3 Vorteile der Maus-Panfunktion                                                                                                    |  |  |  |
|---|-------------------------------------------------------------------------------------------------|----------------------------------------------------------------------------------------------------|--|--|--|
|   |                                                                                                 | 4.5.1 Einstellung: Zoomen mit Mausrad51<br>4.5.2 Zoom-/Panschritte widerrufen: Ein/Aus51                                                                                                    |  |  |  |
|   |                                                                                                 | 4.5.3 Liniendickenanzeige am Bildschirm                                                                                                    |  |  |  |
|   |                                                                                                 |                                                                                                    |  |  |  |
| 5 | Zeich                                                                                           | enblatt anlegen54                                                                                                    |  |  |  |
|   | 5.1 Dr                                                                                          | 5.1.1 Plangröße einstellen über Seite einrichten                                                                                                    |  |  |  |
|   | 5 2                                                                                             | 5.1.2 Zeichenraster festlegen                                                                                                    |  |  |  |
|   | 5.3                                                                                             | Der Zeichnungsmaßstab                                                                                                    |  |  |  |
| 6 | Exaktor Zeichnen                                                                                |                                                                                                    |  |  |  |
|   | 6.1                                                                                             | Ortsbestimmung durch Koordinaten                                                                                                    |  |  |  |
|   | 6.2                                                                                             | Die verschiedenen Koordinatensysteme                                                                                                    |  |  |  |
|   |                                                                                                 | 6.2.1 Die kartesische Punkteingabe                                                                                                    |  |  |  |
|   | 6.3                                                                                             | Simultane Koordinateneingabe: Objektmaßzeile/-box .64                                                                                                    |  |  |  |
|   |                                                                                                 | 6.3.1 Wertefelder der Objektmaßzeile                                                                                                    |  |  |  |
|   | 6.4                                                                                             | 6.3.2 Werteeingabe über Tabulatortaste                                                                                                    |  |  |  |
|   | 6.5                                                                                             | Koordinatenursprung und Druckbereich                                                                                                    |  |  |  |
|   | 6.6                                                                                             | Die Maus-Zeigerfang-Funktionen                                                                                                    |  |  |  |
|   |                                                                                                 | 6.6.1 Der Raster-Zeigerfang                                                                                                    |  |  |  |
|   |                                                                                                 | 6.6.2  Der Objekträngzeiger                                                                                                    |  |  |  |
|   |                                                                                                 | 6.6.3 An Schnittpunkt ausrichten70                                                                                                    |  |  |  |
|   |                                                                                                 | 6.6.5 An Punkt ausrichten72                                                                                                    |  |  |  |
|   |                                                                                                 | 6.6.6 An Teilstück ausrichten                                                                                                    |  |  |  |
|   |                                                                                                 | 6.6.8 Tangential ausrichten                                                                                                    |  |  |  |
|   |                                                                                                 | 6.6.9 Maus-Fangmeldungen erscheinen nicht76                                                                                                    |  |  |  |
|   | 6.7                                                                                             | Prioritäten beim Objektfang                                                                                                    |  |  |  |
|   | 0.0                                                                                             |                                                                                                    |  |  |  |
| 7 | Ohie                                                                                            |                                                                                                    |  |  |  |
|   | obje                                                                                            | te Zeichnen78                                                                                                    |  |  |  |
|   | 7.1<br>7.2                                                                                      | kte Zeichnen                                                                                                    |  |  |  |
|   | 7.1<br>7.2                                                                                      | Kte Zeichnen78Zeichenwerkzeuge78Strecke zeichnen787.2.1Definition: Gerade, Strecke, Strahl, Vektor78                                                                                                    |  |  |  |
|   | 7.1<br>7.2                                                                                      | <b>Kte Zeichnen 78</b> Zeichenwerkzeuge    78      Strecke zeichnen    78      7.2.1    Definition: Gerade, Strecke, Strahl, Vektor78      7.2.2    Strecke mit Geradenwerkzeug zeichnen                                                                                                    |  |  |  |
|   | 7.1<br>7.2<br>7.3                                                                               | kte Zeichnen    78      Zeichenwerkzeuge    78      Strecke zeichnen    78      7.2.1    Definition: Gerade, Strecke, Strahl, Vektor      7.2.2    Strecke mit Geradenwerkzeug zeichnen      7.2.3    Orthomethode beim Streckenzeichnen      81    Bechteck anlegen      82    81                                                                                                    |  |  |  |
|   | 7.1<br>7.2<br>7.3                                                                               | kte Zeichnen    78      Zeichenwerkzeuge    78      Strecke zeichnen    78      7.2.1    Definition: Gerade, Strecke, Strahl, Vektor78      7.2.2    Strecke mit Geradenwerkzeug zeichnen      80    7.2.3      Orthomethode beim Streckenzeichnen    81      Rechteck anlegen    82      7.3.1    Skizzieren mittels Klick-Ziehen                                                                                                    |  |  |  |
|   | 7.1<br>7.2<br>7.3                                                                               | cte Zeichnen    78      Zeichenwerkzeuge    78      Strecke zeichnen    78      7.2.1    Definition: Gerade, Strecke, Strahl, Vektor78      7.2.2    Strecke mit Geradenwerkzeug zeichnen      80    7.2.3      Orthomethode beim Streckenzeichnen    81      Rechteck anlegen    82      7.3.1    Skizzieren mittels Klick-Ziehen      7.3.2    Definition über die Objektmaßzeile                                                                                                    |  |  |  |
|   | 7.1<br>7.2<br>7.3                                                                               | cte Zeichnen    78      Zeichenwerkzeuge    78      Strecke zeichnen    78      7.2.1    Definition: Gerade, Strecke, Strahl, Vektor78      7.2.2    Strecke mit Geradenwerkzeug zeichnen      80    7.2.3      Orthomethode beim Streckenzeichnen    81      Rechteck anlegen    82      7.3.1    Skizzieren mittels Klick-Ziehen    82      7.3.2    Definition über die Objektmaßzeile    83      7.3.3    Doppelklick auf das Rechteckwerkzeug    83                                                                                                    |  |  |  |
|   | 7.1<br>7.2<br>7.3<br>7.4<br>7.5                                                                 | cte Zeichnen    78      Zeichenwerkzeuge    78      Strecke zeichnen    78      7.2.1    Definition: Gerade, Strecke, Strahl, Vektor78      7.2.2    Strecke mit Geradenwerkzeug zeichnen      80    7.2.3      Orthomethode beim Streckenzeichnen    81      Rechteck anlegen    82      7.3.1    Skizzieren mittels Klick-Ziehen    82      7.3.2    Definition über die Objektmaßzeile    83      7.3.3    Doppelklick auf das Rechteckwerkzeug    83      Werkzeugmethoden und Methodenzeile    84      Kreis anlegen    85                                                                                                    |  |  |  |
|   | 7.1<br>7.2<br>7.3<br>7.4<br>7.5                                                                 | cte Zeichnen    78      Zeichenwerkzeuge    78      Strecke zeichnen    78      7.2.1    Definition: Gerade, Strecke, Strahl, Vektor    78      7.2.2    Strecke mit Geradenwerkzeug zeichnen    80      7.2.3    Orthomethode beim Streckenzeichnen    81      Rechteck anlegen    82      7.3.1    Skizzieren mittels Klick-Ziehen    82      7.3.2    Definition über die Objektmaßzeile    83      7.3.3    Doppelklick auf das Rechteckwerkzeug    83      Werkzeugmethoden und Methodenzeile    84      Kreis anlegen    85    75.1      Definition: Zeichen- vs. Werkzeugmethode    85                                                                                                    |  |  |  |
|   | 7.1<br>7.2<br>7.3<br>7.4<br>7.5                                                                 | cte Zeichnen    78      Zeichenwerkzeuge    78      Strecke zeichnen    78      7.2.1    Definition: Gerade, Strecke, Strahl, Vektor78      7.2.2    Strecke mit Geradenwerkzeug zeichnen      80    7.2.3      Orthomethode beim Streckenzeichnen    81      Rechteck anlegen    82      7.3.1    Skizzieren mittels Klick-Ziehen    82      7.3.2    Definition über die Objektmaßzeile    83      7.3.3    Doppelklick auf das Rechteckwerkzeug    83      Werkzeugmethoden und Methodenzeile    84      Kreis anlegen    85      7.5.1    Definition: Zeichen- vs. Werkzeugmethode                                                                                                    |  |  |  |
|   | 7.1<br>7.2<br>7.3<br>7.4<br>7.5                                                                 | cte Zeichnen    78      Zeichenwerkzeuge    78      Strecke zeichnen    78      7.2.1    Definition: Gerade, Strecke, Strahl, Vektor78      7.2.2    Strecke mit Geradenwerkzeug zeichnen      80    7.2.3      Orthomethode beim Streckenzeichnen    81      Rechteck anlegen    82      7.3.1    Skizzieren mittels Klick-Ziehen      7.3.2    Definition über die Objektmaßzeile      83    Werkzeugmethoden und Methodenzeile      84    Kreis anlegen      7.5.1    Definition: Zeichen- vs. Werkzeugmethode                                                                                                    |  |  |  |
| - | 7.1<br>7.2<br>7.3<br>7.4<br>7.5                                                                 | cte Zeichnen    78      Zeichenwerkzeuge    78      Strecke zeichnen    78      7.2.1    Definition: Gerade, Strecke, Strahl, Vektor78      7.2.2    Strecke mit Geradenwerkzeug zeichnen      80    7.2.3      Orthomethode beim Streckenzeichnen    81      Rechteck anlegen    82      7.3.1    Skizzieren mittels Klick-Ziehen    83      7.3.2    Definition über die Objektmaßzeile    83      Werkzeugmethoden und Methodenzeile    84      Kreis anlegen    85      7.5.1    Definition: Zeichen- vs. Werkzeugmethode    85      7.5.2    Kreis: Zeichenmethoden    85      7.5.2    Kreis: Zeichenmethoden    85      7.5.2.2    Methode 1: Skizzieren    86      7.5.2.3    Methode 1: Klick-Ziehen und Objektmaßzeile 86    87      7.5.2.3    Methode 1: Doppelklick auf Werkzeug    87                                                                                                    |  |  |  |
| - | 7.1<br>7.2<br>7.3<br>7.4<br>7.5<br>7.6                                                          | cte Zeichnen    78      Zeichenwerkzeuge    78      Strecke zeichnen    78      7.2.1    Definition: Gerade, Strecke, Strahl, Vektor78      7.2.2    Strecke mit Geradenwerkzeug zeichnen      80    7.2.3      Orthomethode beim Streckenzeichnen    81      Rechteck anlegen    82      7.3.1    Skizzieren mittels Klick-Ziehen    83      7.3.2    Definition über die Objektmaßzeile    83      Werkzeugmethoden und Methodenzeile    84      Kreis anlegen    85      7.5.1    Definition: Zeichen- vs. Werkzeugmethode    85      7.5.2    Kreis: Zeichenmethoden    85      7.5.2    Methode 1: Skizzieren    86      7.5.2.2    Methode 1: Skizzieren    86      7.5.2.3    Methode 1: Skizzieren    86      7.5.2.3    Methode 1: Doppelklick auf Werkzeug    87      Xreisbogenwerkzeug    88      7.5.2.4    Kreisbogenwerkzeug    88                                                                                                    |  |  |  |
| - | 7.1<br>7.2<br>7.3<br>7.4<br>7.5<br>7.6                                                          | cte Zeichnen    78      Zeichenwerkzeuge    78      Strecke zeichnen    78      7.2.1    Definition: Gerade, Strecke, Strahl, Vektor78      7.2.2    Strecke mit Geradenwerkzeug zeichnen      80    7.2.3      Orthomethode beim Streckenzeichnen    81      Rechteck anlegen    82      7.3.1    Skizzieren mittels Klick-Ziehen    83      7.3.2    Definition über die Objektmaßzeile    83      7.3.3    Doppelklick auf das Rechteckwerkzeug    83      Werkzeugmethoden und Methodenzeile    84      Kreis anlegen    85      7.5.1    Definition: Zeichen- vs. Werkzeugmethode    85      7.5.2    Kreis Zeichenmethoden    85      7.5.2.1    Methode 1: Skizzieren    86      7.5.2.2    Methode 1: Skizzieren    86      7.5.2.3    Methode 1: Doppelklick auf Werkzeug    87      Kreisbogenwerkzeug    88    87.6.1    Kreisbogen und Mausaktion KLICK-ZIEHEN    88      7.6.1    Kreisbogen definiert durch Radius    88    88                                                                                                    |  |  |  |
| - | 7.1<br>7.2<br>7.3<br>7.4<br>7.5<br>7.6<br>7.7                                                   | cte Zeichnen    78      Zeichenwerkzeuge    78      Strecke zeichnen    78      7.2.1    Definition: Gerade, Strecke, Strahl, Vektor78      7.2.2    Strecke mit Geradenwerkzeug zeichnen      80    7.2.3      Orthomethode beim Streckenzeichnen    81      Rechteck anlegen    82      7.3.1    Skizzieren mittels Klick-Ziehen    82      7.3.3    Doppelklick auf das Rechteckwerkzeug    83      Werkzeugmethoden und Methodenzeile    84      Kreis anlegen    85      7.5.1    Definition: Zeichen- vs. Werkzeugmethode    85      7.5.2    Kreis: Zeichenmethoden    85      7.5.2    Methode 1: Skizzieren    86      7.5.2.1    Methode 1: Skizzieren    86      7.5.2.2    Methode 1: Skizzieren    86      7.5.2.3    Methode 1: Doppelklick auf Werkzeug    87      Kreisbogenwerkzeug    88    87.6.1    Kreisbogen und Mausaktion KLICK-ZIEHEN    88      7.6.1    Kreisbogen definiert durch Radius    88    88    89                                                                                                    |  |  |  |
| - | 7.1<br>7.2<br>7.3<br>7.4<br>7.5<br>7.6<br>7.7                                                   | cte Zeichnen    78      Zeichenwerkzeuge    78      Strecke zeichnen    78      Strecke zeichnen    78      7.2.1    Definition: Gerade, Strecke, Strahl, Vektor78      7.2.2    Strecke mit Geradenwerkzeug zeichnen      80    7.2.3      Orthomethode beim Streckenzeichnen    81      Rechteck anlegen    82      7.3.1    Skizzieren mittels Klick-Ziehen    82      7.3.2    Definition über die Objektmaßzeile    83      7.3.3    Doppelklick auf das Rechteckwerkzeug    83      Werkzeugmethoden und Methodenzeile    84      Kreis anlegen    85      7.5.1    Definition: Zeichen- vs. Werkzeugmethode                                                                                                    |  |  |  |
| - | 7.1<br>7.2<br>7.3<br>7.4<br>7.5<br>7.6<br>7.7                                                   | Cte Zeichnen78Zeichenwerkzeuge78Strecke zeichnen787.2.1Definition: Gerade, Strecke, Strahl, Vektor7872.2Strecke mit Geradenwerkzeug zeichnen807.2.3Orthomethode beim Streckenzeichnen81Rechteck anlegen7.3.1Skizzieren mittels Klick-Ziehen7.3.2Definition über die Objektmaßzeile837.3.3Doppelklick auf das Rechteckwerkzeug84Kreis anlegen7.5.1Definition: Zeichen- vs. Werkzeugmethode.857.5.2Kreis: Zeichenmethoden7.5.2Methode 1: Skizzieren867.5.2.3Methode 1: Skizzieren877.5.2Methode 1: Doppelklick auf Werkzeug877.5.2Kreisbogen und Mausaktion KLICK-ZIEHEN887.6.1Kreisbogen und Polygon897.7.1Unterschied: Polygon und Polylinie907.7.2Polygon- und Polylinienfunktionen92                                                                                                    |  |  |  |
| 8 | 7.1<br>7.2<br>7.3<br>7.4<br>7.5<br>7.6<br>7.7<br><b>Obje</b>                                    | cte Zeichnen    78      Zeichenwerkzeuge    78      Strecke zeichnen    78      7.2.1    Definition: Gerade, Strecke, Strahl, Vektor78      7.2.2    Strecke mit Geradenwerkzeug zeichnen      81    Rechteck anlegen      7.3.1    Skizzieren mittels Klick-Ziehen      7.3.2    Definition über die Objektmaßzeile      7.3.3    Doppelklick auf das Rechteckwerkzeug      7.3.4    Stizzieren mittels Klick-Ziehen      7.3.2    Definition über die Objektmaßzeile      83    7.3.3    Doppelklick auf das Rechteckwerkzeug      83    Werkzeugmethoden und Methodenzeile      84    Kreis anlegen    85      7.5.1    Definition: Zeichen- vs. Werkzeugmethode    85      7.5.2    Kreis: Zeichenmethoden    85      7.5.2.1    Methode 1: Skizzieren    86      7.5.2.2    Methode 1: Skizzieren    86      7.5.2.3    Methode 1: Slick-Ziehen und Objektmaßzeile 86    7.5.2.3      7.5.2    Kreisbogen und Mausaktion KLICK-ZIEHEN    88      7.6.1    Kreisbogen definiert durch Radius    88      7.6.2    Kreisbogen definiert durch Radius <td< th=""><th></th></td<> |  |  |  |
| 8 | 7.1<br>7.2<br>7.3<br>7.4<br>7.5<br>7.6<br>7.7<br><b>Obje</b><br>8.1                             | cte Zeichnen    78      Zeichenwerkzeuge    78      Strecke zeichnen    78      7.2.1    Definition: Gerade, Strecke, Strahl, Vektor78      7.2.2    Strecke mit Geradenwerkzeug zeichnen      81    Rechteck anlegen      7.3.1    Skizzieren mittels Klick-Ziehen      7.3.2    Definition über die Objektmaßzeile      7.3.3    Doppelklick auf das Rechteckwerkzeug      7.3.4    Skizzieren wittels Klick-Ziehen      7.3.5    Definition: Zeichen- vs. Werkzeugmethode      85    7.5.1      7.5.1    Definition: Zeichen- vs. Werkzeugmethode      85    7.5.2      7.5.2    Methode 1: Skizzieren      86    7.5.2.1      7.5.2    Methode 1: Skizzieren      86    7.5.2.3      7.5.2    Methode 1: Skizzieren      87    Nerisbogen definiert durch Radius      88    7.6.1      7.6.1    Kreisbogen definiert durch Radius      88    7.6.1      7.7.1    Unterschied: Polygon und Polylinie      89    7.7.1      7.7.2    Polygon- und Polylinienfunktionen      92                                                                                                  |  |  |  |
| 8 | 7.1<br>7.2<br>7.3<br>7.4<br>7.5<br>7.6<br>7.7<br><b>Obje</b><br>8.1                             | cte Zeichnen    78      Zeichenwerkzeuge    78      Strecke zeichnen    78      7.2.1    Definition: Gerade, Strecke, Strahl, Vektor    78      7.2.1    Definition: Gerade, Strecke, Strahl, Vektor    78      7.2.2    Strecke mit Geradenwerkzeug zeichnen    80      7.2.3    Orthomethode beim Streckenzeichnen    81      Rechteck anlegen    82      7.3.1    Skizzieren mittels Klick-Ziehen    83      7.3.2    Definition über die Objektmaßzeile    83      7.3.3    Doppelklick auf das Rechteckwerkzeug    83      Werkzeugmethoden und Methodenzeile    84      Kreis anlegen    85      7.5.1    Definition: Zeichen- vs. Werkzeugmethode    85      7.5.2    Kreis Zeichenmethoden    85      7.5.2.1    Methode 1: Skizzieren    86      7.5.2.2    Methode 1: Skizzieren    86      7.5.2.3    Methode 1: Doppelklick auf Werkzeug    87      7.6.1    Kreisbogen definiert durch Radius    88      7.6.1    Kreisbogen definiert durch Radius    88      7.6.1    Kreisbogen definiert durch Radius    88                                                      |  |  |  |
| 8 | 7.1<br>7.2<br>7.3<br>7.4<br>7.5<br>7.6<br>7.7<br><b>Obje</b><br>8.1                             | cte Zeichnen    78      Zeichenwerkzeuge    78      Strecke zeichnen    78      7.2.1    Definition: Gerade, Strecke, Strahl, Vektor78      7.2.2    Strecke mit Geradenwerkzeug zeichnen      81    Rechteck anlegen      7.3.1    Skizzieren mittels Klick-Ziehen      7.3.2    Definition über die Objektmaßzeile      7.3.3    Doppelklick auf das Rechteckwerkzeug      7.3.3    Doppelklick auf das Rechteckwerkzeug      83    Werkzeugmethoden und Methodenzeile      Kreis anlegen    85      7.5.1    Definition: Zeichen- vs. Werkzeugmethode      85    7.5.2      7.5.2    Kreis: Zeichenmethoden      7.5.2    Methode 1: Skizzieren      86    7.5.2.1      7.5.2    Methode 1: Skizzieren      87    7.5.2      7.5.2    Methode 1: Doppelklick auf Werkzeug      87    7.5.2.1      88    7.5.2.3      87.6.1    Kreisbogen definiert durch Radius      88    7.6.1      89    7.7.1      90    7.7.2      7.7.2    Polygone und Polygone  <                                                                                                    |  |  |  |
| 8 | 7.1<br>7.2<br>7.3<br>7.4<br>7.5<br>7.6<br>7.7<br>7.7<br><b>Obje</b><br>8.1                      | cte Zeichnen    78      Zeichenwerkzeuge    78      Strecke zeichnen    78      7.2.1    Definition: Gerade, Strecke, Strahl, Vektor                                                                                                    |  |  |  |
| B | 7.1<br>7.2<br>7.3<br>7.4<br>7.5<br>7.6<br>7.7<br><b>Obje</b><br>8.1                             | cte Zeichnen    78      Zeichenwerkzeuge    78      Strecke zeichnen    78      7.2.1    Definition: Gerade, Strecke, Strahl, Vektor78      7.2.2    Strecke mit Geradenwerkzeug zeichnen      81    Rechteck anlegen      7.3.1    Skizzieren mittels Klick-Ziehen      7.3.2    Definition über die Objektmaßzeile      7.3.3    Doppelklick auf das Rechteckwerkzeug      83    Werkzeugmethoden und Methodenzeile      7.5.1    Definition: Zeichen- vs. Werkzeugmethode      85    7.5.1      7.5.2    Kreis: Zeichenmethoden      7.5.2    Methode 1: Skizzieren      86    7.5.2.1      7.5.2    Methode 1: Skizzieren      86    7.5.2.3      7.5.2    Methode 1: Doppelklick auf Werkzeug      87    7.5.2      7.5.3    Methode 1: Doppelklick auf Werkzeug      87    7.5.2      88    7.5.2      87.6.1    Kreisbogen und Mausaktion KLICK-ZIEHEN      88    7.6.1      89    7.7.1      90    7.7.2      910    90      7.7                                                                                                    |  |  |  |
| 8 | 7.1<br>7.2<br>7.3<br>7.4<br>7.5<br>7.6<br>7.7<br>7.6<br>7.7<br><b>Obje</b><br>8.1               | cte Zeichnen    78      Zeichenwerkzeuge    78      Strecke zeichnen    78      7.2.1    Definition: Gerade, Strecke, Strahl, Vektor    78      7.2.1    Definition: Gerade, Strecke, Strahl, Vektor    78      7.2.2    Strecke mit Geradenwerkzeug zeichnen    80      7.2.3    Orthomethode beim Streckenzeichnen    81      Rechteck anlegen    82      7.3.1    Skizzieren mittels Klick-Ziehen    82      7.3.3    Doppelklick auf das Rechteckwerkzeug    83      Werkzeugmethoden und Methodenzeile    84      Kreis anlegen    85      7.5.1    Definition: Zeichen- vs. Werkzeugmethode    85      7.5.2.4    Kreis: Zeichenmethoden    85      7.5.2.5    Kreis Zeichen und Objektmaßzeile    86      7.5.2.1    Methode 1: Skizzieren    86      7.5.2.3    Methode 1: Doppelklick auf Werkzeug    87      Kreisbogen werkzeug    88    88      7.6.1    Kreisbogen definiert durch Radius    88      7.7.1    Unterschied: Polygon und Polylinie    90      7.7.2    Polygon- und Polylinienfunktionen    92  <                                                      |  |  |  |
| в | 7.1<br>7.2<br>7.3<br>7.4<br>7.5<br>7.6<br>7.7<br>7.6<br>7.7<br><b>Obje</b><br>8.1<br>8.2<br>8.3 | cte Zeichnen    78      Zeichenwerkzeuge    78      Strecke zeichnen    78      7.2.1    Definition: Gerade, Strecke, Strahl, Vektor                                                                                                    |  |  |  |
| 8 | 7.1<br>7.2<br>7.3<br>7.4<br>7.5<br>7.6<br>7.7<br>7.6<br>7.7<br><b>Obje</b><br>8.1<br>8.2<br>8.3 | ctc Zeichnen    78      Zeichenwerkzeuge    78      Strecke zeichnen    78      7.2.1    Definition: Gerade, Strecke, Strahl, Vektor78      7.2.2    Strecke mit Geradenwerkzeug zeichnen      80    7.2.3      Orthomethode beim Streckenzeichnen    81      Rechteck anlegen    82      7.3.1    Skizzieren mittels Klick-Ziehen    82      7.3.2    Definition über die Objektmaßzeile    83      7.3.2    Definition über die Objektmaßzeile    83      7.3.3    Doppelklick auf das Rechteckwerkzeug    83      Werkzeugmethoden und Methodenzeile    84      Kreis anlegen    85      7.5.1    Definition: Zeichen- vs. Werkzeugmethode                                                                                                    |  |  |  |
| 8 | 7.1<br>7.2<br>7.3<br>7.4<br>7.5<br>7.6<br>7.7<br>7.6<br>7.7<br><b>Obje</b><br>8.1<br>8.2<br>8.3 | ctc Zeichnen    78      Zeichenwerkzeuge    78      Strecke zeichnen    78      7.2.1    Definition: Gerade, Strecke, Strahl, Vektor      7.2.2    Strecke mit Geradenwerkzeug zeichnen      80    7.2.3      7.2.1    Definition: Gerade, Strecke, Strahl, Vektor      7.2.2    Strecke mit Geradenwerkzeug zeichnen      80    7.2.3      7.3.1    Skizzieren mittels Klick-Ziehen      7.3.2    Definition über die Objektmaßzeile.      83    7.3.3    Doppelklick auf das Rechteckwerkzeug      83    Werkzeugmethoden und Methodenzeile.    84      Kreis anlegen    85      7.5.1    Definition: Zeichen- vs. Werkzeugmethode.    85      7.5.2.1    Kreis Zeichenmethoden    85      7.5.2.2    Kreis Zeichenmethoden    85      7.5.2.3    Methode 1: Doppelklick auf Werkzeug    87      Kreisbogen und Mausaktion KLICK-ZIEHEN    88      7.6.1    Kreisbogen definiert durch Radius    88      7.7.1    Unterschied: Polygon und Polylinie    90      7.7.2    Polygon- und Polylinienfunktionen    92      ctauswahl                                                 |  |  |  |
| 8 | 7.1<br>7.2<br>7.3<br>7.4<br>7.5<br>7.6<br>7.7<br>7.6<br>7.7<br><b>Obje</b><br>8.1<br>8.2<br>8.3 | ctc Zeichnen    78      Zeichenwerkzeuge    78      Strecke zeichnen    78      7.2.1    Definition: Gerade, Strecke, Strahl, Vektor.    78      7.2.2    Strecke mit Geradenwerkzeug zeichnen    80      7.2.3    Orthomethode beim Streckenzeichnen    81      Rechteck anlegen    82      7.3.1    Skizzieren mittels Klick-Ziehen    82      7.3.2    Definition über die Objektmaßzeile    83      7.3.3    Doppelklick auf das Rechteckwerkzeug    83      Werkzeugmethoden und Methodenzeile    84      Kreis anlegen    85      7.5.1    Definition: Zeichen- vs. Werkzeugmethode.    85      7.5.2.1    Kreis: Zeichenmethoden    85      7.5.2.1    Methode 1: Skizzieren    86      7.5.2.2    Kreisbogen und Mausaktion KLICK-ZIEHEN    88      7.6.1    Kreisbogen definiert durch Radius    88      7.6.2    Kreisbogen definiert durch Radius    88      7.7.1    Unterschied: Polygon und Polylinie    90      7.7.2    Polygon- und Polylinienfunktionen    92      Ktauswahl    94    81.1    Aktivieren, Mod                                                   |  |  |  |
| 8 | 7.1<br>7.2<br>7.3<br>7.4<br>7.5<br>7.6<br>7.7<br>7.6<br>7.7<br><b>Obje</b><br>8.1<br>8.2<br>8.3 | ctc Zeichnen    78      Zeichenwerkzeuge    78      Strecke zeichnen    78      Strecke zeichnen    78      7.2.1    Definition: Gerade, Strecke, Strahl, Vektor.      78    7.2.2      Strecke mit Geradenwerkzeug zeichnen    80      7.2.3    Orthomethode beim Streckenzeichnen    81      Rechteck anlegen    82      7.3.1    Skizzieren mittels Klick-Ziehen    82      7.3.2    Definition über die Objektmaßzeile    83      7.3.3    Doppelklick auf das Rechteckwerkzeug    83      7.3.3    Doppelklick auf das Rechteckwerkzeug    83      7.5.1    Definition: Zeichen- vs. Werkzeugmethode    85      7.5.2.1    Kreis Zeichenmethoden    85      7.5.2.2    Kreis Zeichenmethoden    86      7.5.2.3    Methode 1: Doppelklick auf Werkzeug    87      7.6.1    Kreisbogen und Mausaktion KLICK-ZIEHEN    88      7.6.2    Kreisbogen definiert durch Radius    88      Polylinien und Polygone    90    90      7.7.2    Polygon- und Polylinienfunktionen    92      Ctauswahl    94                                                                            |  |  |  |
| 8 | 7.1<br>7.2<br>7.3<br>7.4<br>7.5<br>7.6<br>7.7<br>7.6<br>7.7<br><b>Obje</b><br>8.1<br>8.2<br>8.3 | cte Zeichnen    78      Zeichenwerkzeuge    78      Strecke zeichnen    78      7.2.1    Definition: Gerade, Strecke, Strahl, Vektor.    78      7.2.2    Strecke mit Geradenwerkzeug zeichnen    80      7.2.3    Orthomethode beim Streckenzeichnen    81      Rechteck anlegen    82    7.3.1    Skizzieren mittels Klick-Ziehen    82      7.3.2    Definition über die Objektmaßzeile    83    83      7.3.3    Doppelklick auf das Rechteckwerkzeug    83      7.3.3    Doppelklick auf das Rechteckwerkzeug    83      7.5.1    Definition: Zeichen- vs. Werkzeugmethode.    85      7.5.2.1    Kreis Zeichenmethoden    85      7.5.2.1    Methode 1: Skizzieren    86      7.5.2.3    Methode 1: Doppelklick auf Werkzeug    87      7.6.1    Kreisbogen und Mausaktion KLICK-ZIEHEN    88      7.6.2    Kreisbogen definiert durch Radius    88      7.7.1    Unterschied: Polygon und Polylinie    90      7.7.2    Polygon- und Polygine    94      81.1    Aktivieren vor Bearbeiten    94      81.2    Aktivieren, Mod                                              |  |  |  |

|    |             | 8.3.6            | Mehrfachauswahl: Ähnliches aktivieren 108                                                   |
|----|-------------|------------------|---------------------------------------------------------------------------------------------|
|    |             | 8.3.7<br>8.3.8   | Menitachauswani: vectorScript-Suchmakro.110<br>Menübefehle: Alles aktivieren, Aktivieren112 |
|    |             | 8.3.9            | Zusammengefügte Objekte aktivieren 113                                                      |
| 9  | Ände        | rn 1: Gi         | rundlegende Objektänderungen 114                                                            |
|    | 9.1         | Ändern-          | Grundregeln114                                                                              |
|    | 9.2         | Die vers         | chiedenen Ändernfunktionen 115                                                              |
|    | 9.3         | Geometr          | rieänderung über die Infopalette                                                            |
|    | 9.4         | Objekte          | Löschen und Aktion Widerrufen116                                                            |
|    |             | 9.4.1            | Objekt löschen 116                                                                          |
|    | 0 F         | 9.4.2            | Zeichenaktion widerrufen                                                                    |
|    | 9.5         |                  | Verschieden                                                                                 |
|    |             | 9.5.1            | In sine exakte Dichtung verschieben 118                                                     |
|    |             | 9.5.2            | Auf Fangnunkt verschieben 119                                                               |
|    |             | 9.5.4            | Über die Objektmaßzeile verschieben                                                         |
|    |             | 9.5.5            | Per Menübefehl verschieben 120                                                              |
|    | 9.6         | Objekte          | kopieren 121                                                                                |
|    |             | 9.6.1            | Kopieren mittels Menübefehlen 121                                                           |
|    |             | 9.6.2            | Kopieren mit dem Aktivierenwerkzeug 122                                                     |
|    | 9.7         | Objekte          | duplizieren                                                                                 |
|    |             | 9.7.1            | Der Dupilzierenbereni                                                                       |
|    | 0.8         | 9.7.Z<br>Objekte | spiegelp 126                                                                                |
|    | 9.0         | 9 8 1            | Das Spiegelnwerkzeug 126                                                                    |
|    |             | 9.8.2            | Spiegelnbefehle                                                                             |
|    | 9.9         | Objekte          | rotieren                                                                                    |
|    | 9.10        | Objekte          | ausrichten129                                                                               |
|    | × .         |                  |                                                                                             |
| 10 | <b>Ande</b> | Inion tr         | DJekte umformen 130                                                                         |
|    | 10.1        | 10 1 1           | linien verlängern oder kürzen 130                                                           |
|    |             | 10.1.2           | Zusammenfügen-Befehle                                                                       |
|    |             | 10.1.3           | Linien schneiden bzw. an Punkt aufbrechen. 133                                              |
|    |             | 10.1.4           | Beispiele für Mehrfachtrimmen134                                                            |
|    |             | 10.1.5           | Abfasen und Verrunden136                                                                    |
|    |             | 10.1.6           | Das Parallelwerkzeug137                                                                     |
|    | 10.2        | Objektge         | eometrie modifizieren                                                                       |
|    |             | 10.2.1           | Umformen mit dem Aktivierenwerkzeug                                                         |
|    |             | 10.2.2           | Das (Polyobjekte-) officialmenwerkzeug 140<br>Der Befehl Skalieren 142                      |
|    | 10.3        | Obiekte          | umwandeln, mutieren                                                                         |
|    |             | 10.3.1           | Gruppieren und in Gruppe umwandeln143                                                       |
|    |             | 10.3.2           | Verbinden und Teilen 144                                                                    |
|    |             | 10.3.3           | In Polygon/Kreisbogen umwandeln145                                                          |
|    | 10.4        | Flächenc         | bjekte ausstanzen und verschmelzen 146                                                      |
|    |             | 10.4.1           | Spielregeln der Flächenverknupfung                                                          |
|    |             | 10.4.2           | Trimmen durch Elächenonerationen 148                                                        |
|    |             | 10.4.5           |                                                                                             |
| 11 | Ände        | rn 3: Fl         | ächen- und Linienattribute 150                                                              |
|    | 11.1        | Flachen-         | und Konturattribute zuweisen                                                                |
|    | 11.2        | Remento          | nge von Flachenobjekten152                                                                  |
| 12 | Zube        | hör ver          | walten 154                                                                                  |
|    | 12.1        | Symbol a         | anlegen154                                                                                  |
|    |             | 12.1.1           | Symbolablage in der Zubehörpalette 155                                                      |
|    |             | 12.1.2           | Symbole bearbeiten                                                                          |
|    | 12.2        | 12.1.3           | Symbole in zentraler Bibliotnek ablegen 155                                                 |
|    | 12.2        | Zubehör          |                                                                                             |
|    | 12.3        | Zubehör          | bibliotheken finden                                                                         |
|    | 12.1        | 12.4.1           | Zubehörpalette und Favoriten                                                                |
|    |             | 12.4.2           | Bibliotheken installieren (Favoriten)158                                                    |
|    |             | 12.4.3           | Bibliotheken-Ordner der Zubehörpalette 159                                                  |
|    | 12.5        | Neugela          | dene Favoriten anwenden160                                                                  |
|    | 12.6        | Neues Z          | ubehör anlegen161                                                                           |
|    | 12.7        | Zubehor          | Dearbeiten                                                                                  |
|    |             | 12.7.1           |                                                                                             |
| 13 | Text        | anleger          | ۱, Objekte Bemaßen 164                                                                      |
|    | 13.1        | Text anle        | egen                                                                                        |
|    | 13.2        | Ubjekte          | bemaßen                                                                                     |
|    |             | ⊥ン.∠.⊥<br>13 フ つ | Allgemeine Bemaßungs-Versinstellungen 157                                                   |
|    |             | 13.2.2           | Dokumenteneinstellungen: <i>Bemaßung</i> 168                                                |
|    |             | 13.2.4           | Bemaßung umformen                                                                           |

| 14 Eben         | en                                              | 172 |
|-----------------|-------------------------------------------------|-----|
| 14.1            | Ebenendefinition                                | 172 |
| 14.2            | Ebenen anlegen                                  | 173 |
| 14.3            | Ebenennavigation und -Organistation             | 1/4 |
|                 |                                                 |     |
| 15 Klass        | sen                                             | 176 |
| 15.1            | Klassendefinition                               | 176 |
| 15.2            | Primäre Klassen-Anwendungen                     | 177 |
| 15.3            | Klassen anlegen                                 | 177 |
| 15.4            | Klassen zuweisen und verwalten                  | 178 |
|                 |                                                 |     |
| 16 Layo         | ut                                              | 180 |
| 16.1            | Layout: Die Planzusammenstellung                | 180 |
| 16.2            | Layoutebenen bearbeiten und verwelten           | 102 |
| 16.3            | Ansichtsboroich anlegen                         | 192 |
| 16.5            | Ansichtsbereich bearbeiten                      | 103 |
| 16.5            | Das Organisationsfenster                        | 185 |
| 10.0            |                                                 | 105 |
| 17 Druc         | ken                                             | 186 |
| 17 Diuc<br>17 1 | Wie man ein Druckergehnis erhält                | 186 |
| 17.1            | Konstruktionsehenen drucken                     | 186 |
| 17.2            | Lavoutebenen drucken                            | 187 |
| 17.5            |                                                 |     |
| 18 Vora         | abedekument anlegen                             | 100 |
| 18 1            | Vorteile von Vorgebedokumenten                  | 188 |
| 18.2            | Vorgabedokument anlegen                         | 188 |
| 18.3            | Wieso Vorgabedokumente?                         | 189 |
| 18.4            | Typische Vorgabe-Kriterien                      | 189 |
| 10.1            | 18.4.1 Typ <b>D</b> : Dokumenteneinstellungen   | 189 |
|                 | 18.4.2 Typ <b>R</b> : Zeichnungsressourcen      | 189 |
| 18.5            | Vorgaben im Netzwerk bereitstellen              | 190 |
|                 | 18.5.1 Arbeitsgruppen- und Projektordner        | 190 |
| 18.6            | Einstellungsdaten im Programm- bzw. Userordner  | 192 |
|                 | 18.6.1 Einstellungsdaten im Programmordner      | 192 |
|                 | 18.6.2 Einstellungsdaten im Userordner          | 192 |
|                 |                                                 |     |
| 19 CAD-         | Basis: Manuelle Zeichnungserstellung            | 194 |
| 19.1            | Allgemeines                                     | 194 |
| 19.2            | Beispiele für die manuelle Zeichnungserstellung | 195 |
| 19.3            | Das Zeichenbrett                                | 196 |
| 19.4            | Zeichenblätter, Zeichenpapier                   | 197 |
| 19.5            | Blatt-Schneidegeräte                            | 198 |
| 19.6            | Maßstabslineal und Taschenrechner               | 198 |
| 19.7            | Strecken Ausmessen u. Maßstrecken eintragen     | 199 |
| 19.8            |                                                 | 199 |
| 19.9            | Rebrungen und Padien                            | 200 |
| 19.10           | Toxt und Symbolschablanan                       | 200 |
| 19.11           | Bloistifte: Verentwurf und Hilfskenstruktion    | 201 |
| 10.12           | Radieren Kratzen und Überdecken                 | 201 |
| 19.15           | Tuschefüller <sup>,</sup> Finaler Plott         | 202 |
| 19.15           | Werkzeug-Schublade                              | 203 |
| 19.15           |                                                 |     |
| Literatu        | rverzeichnis                                    | 204 |
| Abbildu         | ngsverzeichnis                                  | 206 |
|                 | ·····                                           |     |
| Stichwo         | rtverzeichnis                                   | 210 |
| Bestells        | chein                                           | 214 |